Use the "Search" field at the top right to search for a help topic.

## HOW TO USE THE NEW MEMBER FORM WITH THE ADDITION OF THE CRM MODULE

This should probably be titled the New Member Form for Proposed and Potential New Members. This form is basically sent to people who have been approved by the club for membership.

First you need to go to the My Club tab and click on the New Member Form on the left column

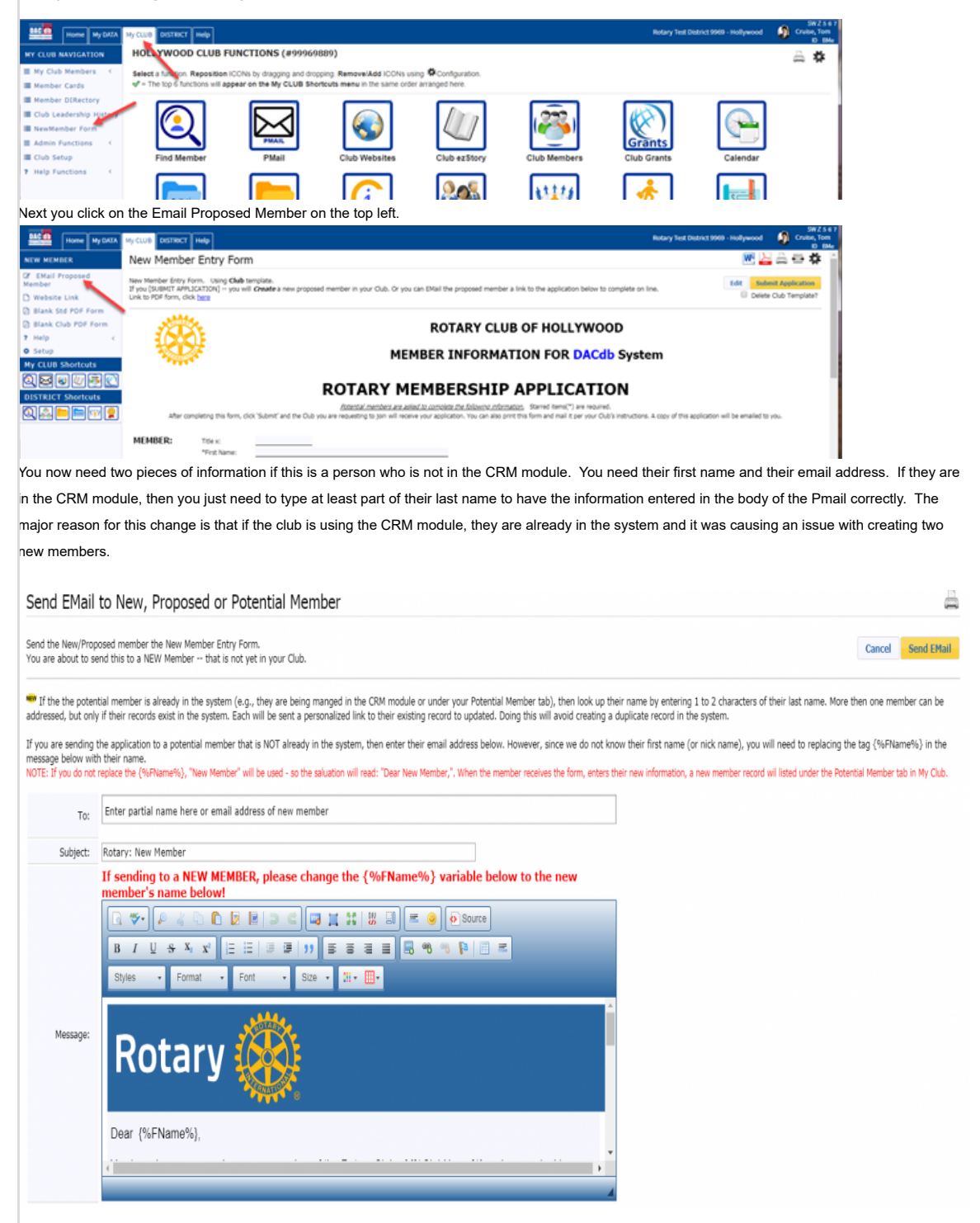

Now when the proposed or potential member receives the email and when the click on <u>here, they will open up the</u> new member from. When they finish filling it out and submit it, the secretary will receive and email that this has been sent and there will be a new Proposed tab on the top of the club member list.

| Club members are listed under one of the three tabs below based on their MemberTypes or Terminated status. |       |                     |                          |                 |                                       |             |                    |                 |       |              |        | Edit PH | F/SM  | Add New Member | EC   |
|----------------------------------------------------------------------------------------------------|-------|---------------------|--------------------------|-----------------|---------------------------------------|-------------|--------------------|-----------------|-------|--------------|--------|---------|-------|----------------|------|
| ub Lea<br>o).                                                                                              | aders | can be added (or re | emoved) to this display, | by turning them | on using the configure ICON at the to | op right an | d the "Show Club O | fficers" to Yes | s (or |              |        |         |       | Submit         | Atte |
| Activ                                                                                                    | /e/H  | lonorary Member     | 5 Other Members          | Proposed        | Potential Satellite Members           | Termina     | ted Members        |                 |       |              |        |         |       |                |      |
| #                                                                                                    | V     | Action              | Member Name              | ¢               | Member Type                           | ¢           | Club Position 💠    | Home<br>Phone   | ¢     | Office Phone | ¢ Cell | Phone 🕈 | EMail |                |      |
| 1                                                                                                    | V     | 2×131               | ô                        |                 | Active                                |             |                    |                 |       |              |        |         |       |                |      |
| 2                                                                                                    |       | 1 4 1 2 4           |                          |                 | Activo                                |             | Troacuror          |                 |       | -            |        | 1       |       |                |      |

Then you will need to click on the proposed new member's pencil and make some edits

| Active/Honorary Members | Other Members | Proposed | Potent | ial Satellite Members | Terminated Members  |              |
|-------------------------|---------------|----------|--------|-----------------------|---------------------|--------------|
| # 🛛 🖌 Action            | Member Name   | Member   | Type 🕈 | Terminated Date 🗧     | Terminated Reason 🔶 | Death Date 🕈 |
| 1 🖉 🖉 🎽 🚺 💵 👤 📝         |               | Proposed |        |                       |                     |              |

Now when the member is inducted, you just need to click on the Proposed tab and click on the pencil of the proposed member. Then on the information page that comes up, you change the member type from Proposed to Active, put in the start date (which cannot be more then 30 days). It is also a good idea to click on the Contact tab and make sure the email address and address information is correct and that the preferred email and address are selected.

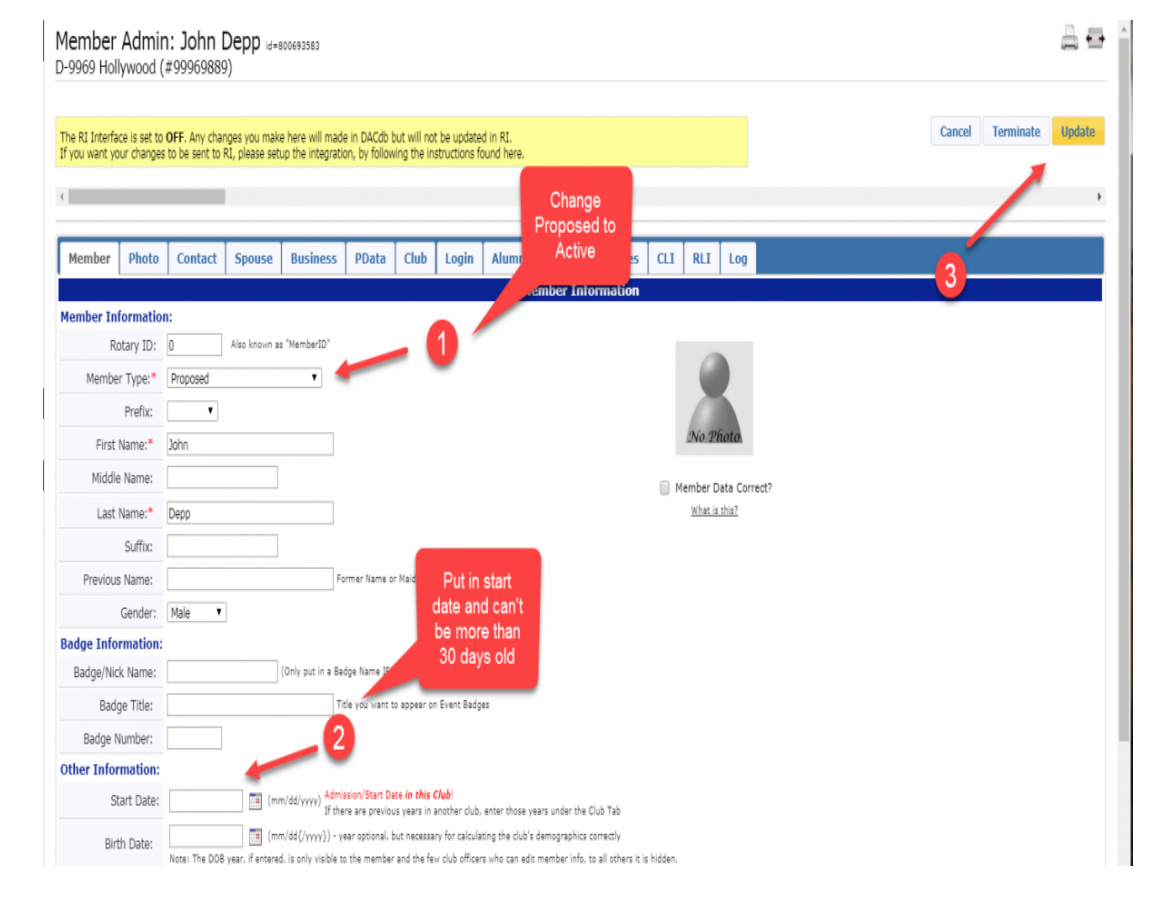

This will now move the member over to the Active/Honorary tab on the club and move them into the Member Compare on the RI Integration page. It is highly recommended that you go in on this page a day or two later and make sure that this person has rolled up to RI and is on the list in alphabetical order.